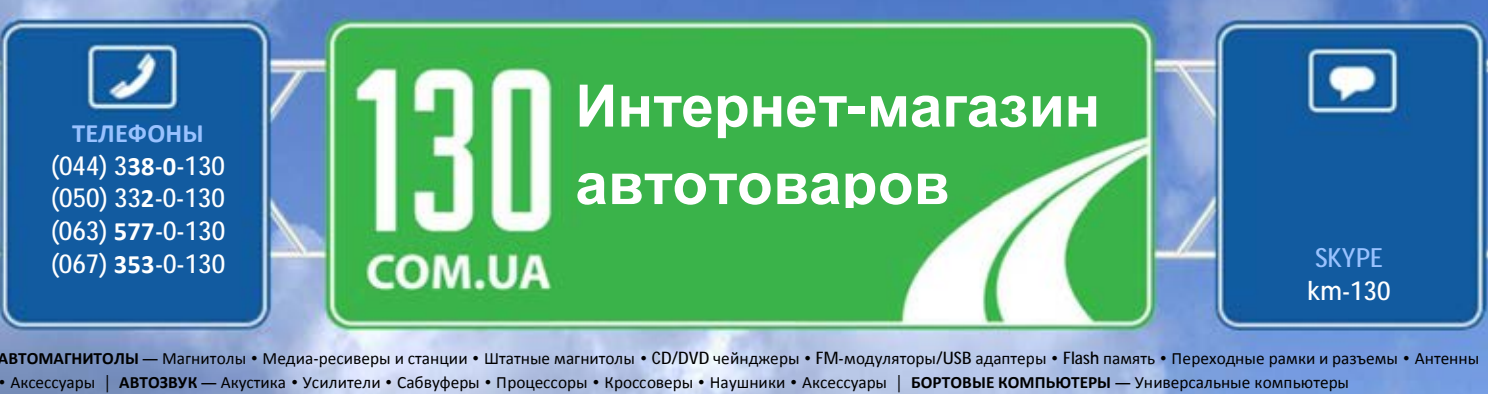

Аксессуары | АВТОЗВУК — Акустика • Усилители • Сабвуферы • Процессоры • Кроссоверы • Наушники • Аксессуары | БОРТОВЫЕ КОМПЬЮТЕРЫ — Универсальные компьютеры
• Модельные компьютеры • Аксессуары | GPS НАВИГАТОРЫ — Портативные GPS • Bcтраиваемые GPS • GPS модули • GPS трекеры • Антенны для GPS навигаторов • Аксессуары |
ВИДЕОУСТРОЙСТВА — Видеорегистраторы • Телевизоры и мониторы • Автомобильные ТВ тюнеры • Камеры • Видеомодули • Транскодеры • Автомобильные ТВ антенны • Аксессуары |
OXPAHHЫЕ CИСТЕМЫ — Автосигнализации • Мотосигнализации • Механические блокираторы • Иммобилайзеры • Датчики • Аксессуары | OTIVIKA И CBET — Ксенон • Биксенон • Лампы
• Светодиоды • Стробоскопы • Оптика и фары • Омыватели фар • Датчики света, дождя • Аксессуары | ПАРКТРОНИКИ И ЗЕРКАЛА — Задние парктроники • Передние парктроники
• Комбинированные парктроники • Зеркала заднего вида • Аксессуары | ПОДОГРЕВ И ОХЛАЖДЕНИЕ — Подогревы сидений • Подогревы зеркал • Подогревы двигателей
• Автохолодильники • Автокондиционеры • Аксессуары | ТЮНИГ — Виброизоляция • Шумоизоляция • Тоныровочная пленка • Аксессуары | АВТОАКСЕССУАРЫ — Радар-детекторы • Громкая связе
Видеото • Стеклоподъемники • Компрессорь • Звуковые сигналы. (ГУ • Измерительные приборы • Автоньлесосы • Автокресосы • Автокресина • Конденсаторы • Аксессуары | МОРСКАЯ ЭЛЕКТРОНИКА И ВВУК — Морские магнитолы • Морские аквуферы • Морские усплители • Аксессуары | СУ • Измерительные приборы • Автомоные парктроники • Компрессоры • Звуковые сигналы. (ГУ • Измерительные приборы • Автонсосы • Автокресоне • Монтакие сеабвуферы • Морские усплители • Аксессуары | МОРСКАЯ ЭЛЕКТРОНИКА И ВВУК — Морские магнитолы • Морские аквумуляторы • Преобразователи
• Пуско-зарядные устройства • Конденсаторы • Аксессуары | МОРСКАЯ ЭЛЕКТРОНИКА И ВВУК — Морские магнитолы • Морские сабвуферы • Морские усплители • Аксессуары |
• Пуско-зарядные устройства • Конденсаторы • Акифости и мывателя • С

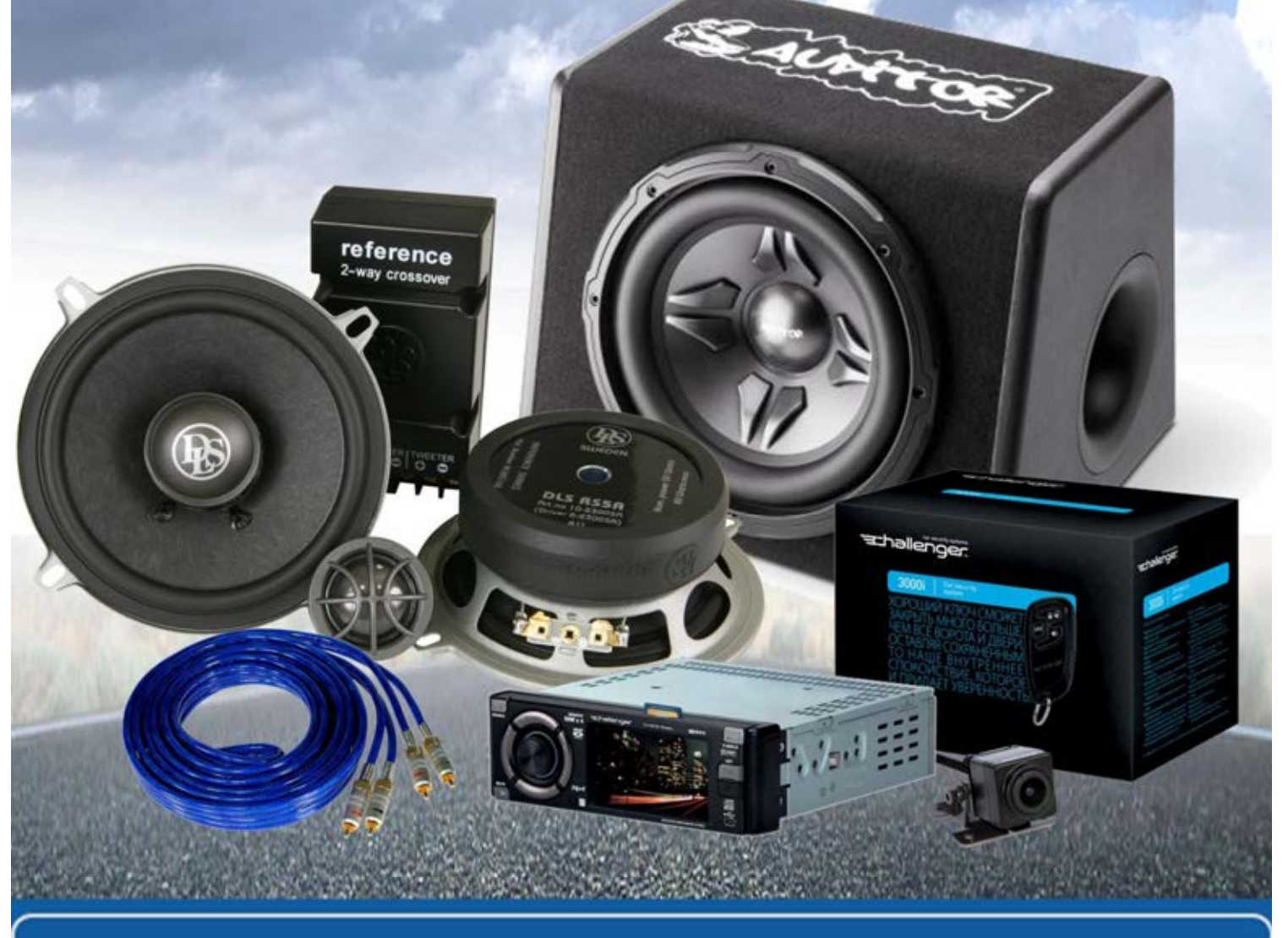

В магазине «130» вы найдете и сможете купить в Киеве с доставкой по городу и Украине практически все для вашего автомобиля. Наши опытные консультанты предоставят вам исчерпывающую информацию и помогут подобрать именно то, что вы ищите. Ждем вас по адресу

http://130.com.ua

# StarLine 196 сам Схема подключения автомобильного иммобилайзера

коричнево-белый

оранжево-белый

оранжевый

сине-красный

желто-красный

белый

серый

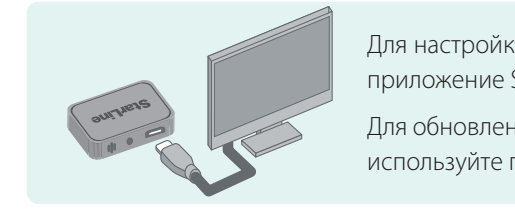

Для обновления программного обеспечения BLE-меток и подкапотного блока StarLine R6 используйте программатор Bluetooth Smart. Информацию о подключении к CAN-шине различных автомобилей смотрите 3 A на can.starline.ru черный красный синий зеленый 12<sub>R</sub> алоговые коричневый CAN L черный Сервисная

кнопка

CAN L CANH Для удобства установки CANL в качестве сервисной кнопки можно – CAN H использовать встроенную кнопку на основном блоке. can.starline.ru Универсальный выход

серый

Для удобной настройки и обновления ПО используйте программу StarLine Mactep, которая доступна для скачивания на сайте help.starline.ru/slm. Для работы иммобилайзера неоходимо выбрать марку и модель автомобиля в приложении StarLine Macrep.

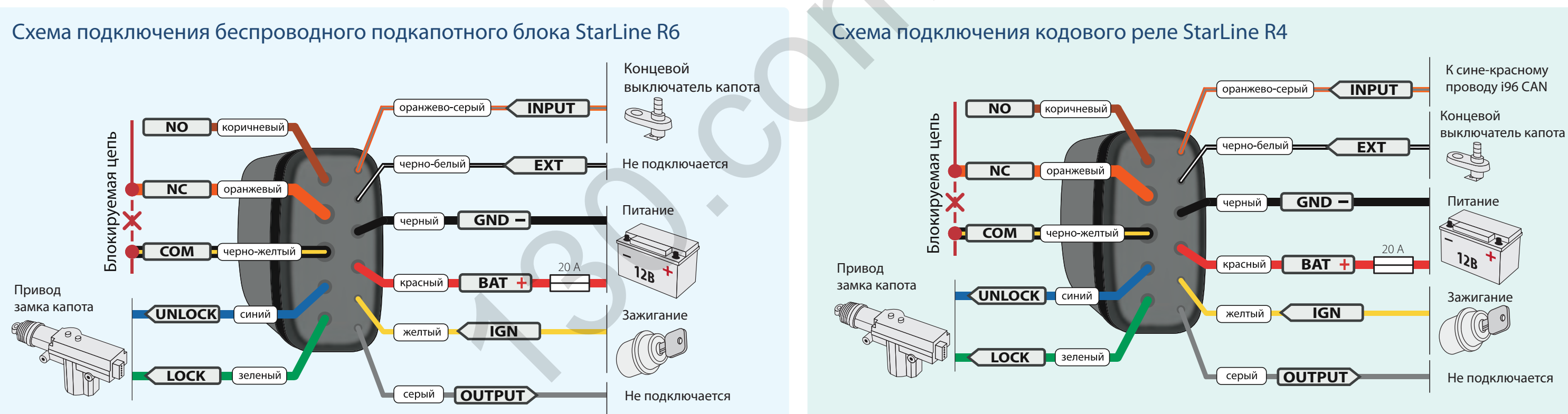

CAN H

Устройство выпускается с текстовой или цветной маркировкой проводов.

Разработчик и производитель, НПО СтарЛайн, оставляет за собой право на внесение технических улучшений, не отраженных в данной схеме.

Информация об обновлениях, актуальные версии инструкций по эксплуатации и установке смотрите на сайте help.starline.ru

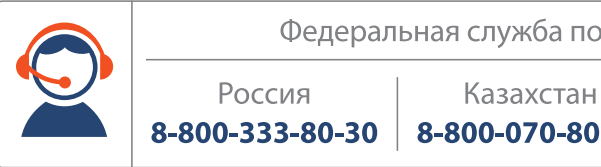

Для настройки и обновления программного обеспечения основного блока используйте приложение StarLine Macrep, подключив иммобилайзер к компьютеру по USB.

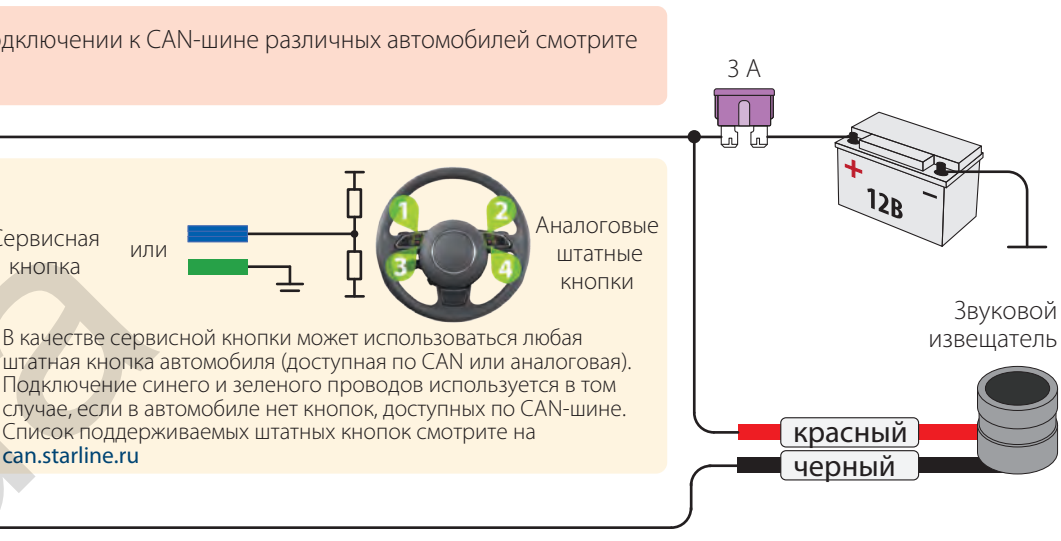

Федеральная служба поддержки StarLine. Звонок бесплатный Украина Беларусь 8-800-070-80-30 0-800-502-308 8-10-8000-333-80-30

# StarLine 196 сам Схема подключения автомобильного иммобилайзера

## ВНИМАНИЕ!

Метки, входящие в комплект поставки, уже зарегистрированы в иммобилайзере и находятся в транспортном режиме, то есть отключены. Нажатие кнопки метки в этом режиме будет индицироваться зеленой и красной вспышками встроенного светодиода. Перед началом эксплуатации необходимо несколько раз нажать кнопку метки до изменения цвета вспышек на зеленый.

## Регистрация новых компонентов

### ВНИМАНИЕ!

При регистрации новых меток и смартфонов все предыдущие метки и смартфоны будут удалены из памяти. Их необходимо зарегистрировать заново.

Всего в иммобилайзере может быть зарегистрировано до 5 устройств.

### Вход в режим регистрации устройств

- 1. Введите код экстренного выключения охраны (см. краткое руководство пользователя).
- Если на связи есть зарегистрированные метка или смартфон этот пункт можно пропустить.
- 2. Включите зажигание и нажмите сервисную кнопку 7 раз.
- 3. Выключите и включите зажигание. Последуют 7 звуковых сигналов, подтверждающих вход в режим «Регистрация устройств».

### Регистрация меток

- 4. Извлеките элементы питания из меток.
- 5. Нажмите кнопку метки и установите элемент питания обратно. Светодиод метки загорится красным цветом.
- 6. Отпустите кнопку, последует серия вспышек красного цвета.
- 7. Через 10 секунд успешная регистрация будет подтверждена вспышкой зеленого цвета и 2 звуковыми сигналами. Если метка не зарегистрировалась, то светодиод загорится красным цветом.
- 8. Повторите пп. 4-6 для остальных меток.

## Регистрация смартфона

9. Зарегистрируйте смартфон\* с помощью бесплатного мобильного приложения StarLine Ключ.

#### Выход из режима регистрации устройств

10. Выключите зажигание для выхода из режима регистрации. Последуют звуковые сигналы, количество которых будет соответствовать общему количеству зарегистрированных меток и смартфонов.

\* Список поддерживаемых смартфонов смотрите на сайте www.starline.ru

# Создание кода авторизации владельца

Используется для авторизации владельца при помощи штатных кнопок автомобиля.

- Введите код экстренного выключения охраны (см. краткое руководство пользователя).
- Если на связи есть зарегистрированные метка или смартфон этот пункт можно пропустить.
- 2. Включите зажигание.
- 3. Нажмите сервисную кнопку 5 раз.
- 4. Выключите и включите зажигание.
- 5. Последуют 5 звуковых сигналов, подтверждающих вход в режим «Изменение кода авторизации».
- 6. Введите код авторизации владельца с помощью штатных кнопок с интервалом нажатия не более 3 секунд. Удерживайте кнопку до подтверждающего звукового сигнала.
- Код авторизации владельца состоит из кодовой последовательности, содержащей от 3 до 10 нажатий штатных кнопок. Список штатных кнопок, поддерживаемых автомобилем, смотрите на сайте can.starline.ru
- 7. Если после нажатия штатной кнопки не последует звуковой сигнал, то кнопка не поддерживается в данном автомобиле.
- 8. Через 3 секунды после окончания ввода кода владельца прозвучат 2 коротких сигнала звукового извещателя, подтверждающих принятие кода.
- 9. Введите код авторизации владельца повторно.
- 10. Если код введен верно, то последуют 2 коротких звуковых сигнала. Если код введен неверно, то прозвучит длительный звуковой сигнал, в этом случае, повторите пп.6...8.
- 11. Выключите зажигание для выхода из режима «Изменение кода авторизации».

# Регистрация StarLine R4

Если StarLine R4 приобретен отдельно, то необходимо зарегистрировать его в памяти иммобилайзера. Подключите StarLine R4 в соответствии со схемой (см. оборотную сторону).

- 1. Выключите зажигание, если оно включено.
- 2. Соедините между собой провода OUTPUT и INPUT кодового реле.
- 3. Введите код экстренного выключения охраны (см. краткое руководство пользователя). Если на связи есть зарегистрированные метка или смартфон - этот пункт можно пропустить.
- 4. Включите зажигание и нажмите сервисную кнопку 7 раз.
- 5. Выключите и включите зажигание. Последуют 7 звуковых сигналов, означающих вход в режим регистрации.
- 6. Успешная регистрация будет подтверждена кратковременным включением встроенного реле StarLine R4.
- 7. Выключите зажигание и разомкните провода OUTPUT и INPUT.

# Регистрация StarLine R6

- Если StarLine R6 был приобретен отдельно, то необходимо зарегистрировать его в памяти иммобилайзера:
- 1. Выключите зажигание, если оно включено.
- 2. Отключите провода ВАТ, OUTPUT и INPUT от цепей автомобиля.
- 3. Введите код экстренного выключения охраны (см. краткое руководство пользователя). Если на связи есть зарегистрированные метка или смартфон — этот пункт можно пропустить.
- 4. Включите зажигание и нажмите сервисную кнопку 7 раз.
- 5. Выключите и включите зажигание. Последуют 7 звуковых сигналов, означающих вход в режим регистрации.
- 6. Соедините между собой провода OUTPUT и INPUT подкапотного блока.
- 7. Подайте питание (провода BAT и GND).
- 8. Через 10 секунд успешная регистрация будет подтверждена 2 короткими звуковыми сигналами.
- 9. Отключите провод ВАТ от цепей автомобиля, затем разомкните провода OUTPUT и INPUT.
- 10. Выключите зажигание и проверьте работу блока.

## Авторизация с помощью смартфона

Для использования смартфона в качестве метки скачайте бесплатное приложение StarLine Ключ и зарегистрируйте смартфон в иммобилайзер.

Для работы приложения должен быть включен Bluetooth в вашем смартфоне.

Приложение доступно для основных мобильных платформ

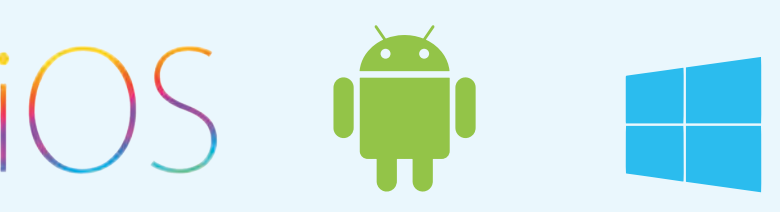